## Οδηγίες για εξαίρεση mail διευθύνσεων από antispam μηχανισμό

Τελευταία Ενημέρωση 18/07/2019

## Οδηγίες για εξαίρεση mail διευθύνσεων από antispam μηχανισμό

Τα βήματα που πρέπει να ακολουθήσετε ώστε εισερχόμενα μηνύματα απο συγκεκριμένους αποστολείς να μην χαρακτηρίζονται ως SPAM από τον antispam μηχανισμό του MS Office365 είναι τα παρακάτω:

1. Κάνετε login στην σελίδα http://webmail.uniwa.gr

| <b>-</b> •   | 🗉 🧕 Αλληλογραφία -      | $\Delta 0$ KIN $	imes$ | + ~                                      |                                            |               | -    |   | ×  |
|--------------|-------------------------|------------------------|------------------------------------------|--------------------------------------------|---------------|------|---|----|
| $\leftarrow$ | ightarrow $ m O$ $ m G$ | https://o              | outlook.office.com/mail/AAMkADk2YmYyMTBl | kLTJiZmQtNGQwMy1hYjEzLWRiN2VjMzdjOGIwYQAuA | AAAAADpWc 🛄 🕁 | 1= & | Ŕ |    |
|              |                         | C                      | 🔎 Αναζήτηση                              |                                            | <b>S</b>      | ? 🞝  | Q | ΔΧ |
| ≡            | + Νέο μήνυμα            |                        |                                          |                                            |               |      |   |    |
| >            | Αγαπημένα               |                        | Drafts 🛧                                 | Φίλτρο Υ                                   |               |      |   |    |
| ~            | Φάκελοι                 |                        |                                          |                                            |               |      |   |    |
| ~            | Εισερχόμενα             | 589                    |                                          |                                            |               |      |   |    |
|              | test                    |                        |                                          |                                            |               |      |   |    |
| 0            | Πρόχειρα                | 1                      |                                          |                                            |               |      |   |    |
| ۵            | Απεσταλμένα             |                        |                                          |                                            |               |      |   |    |
| Ŵ            | Διαγραμμένα             | 2                      |                                          |                                            |               |      |   |    |
| $\odot$      | Ανεπιθύμητα email       | 1                      |                                          |                                            |               |      |   |    |
| E            | Αρχειοθήκη              |                        | Αυτός ο                                  |                                            |               |      |   |    |
|              | Conversation History    |                        |                                          |                                            |               |      |   |    |
|              | Drafts                  |                        |                                          |                                            |               |      |   |    |
| >            | exteiath                |                        |                                          |                                            |               |      |   |    |
|              | fakelos1                |                        |                                          |                                            |               |      |   |    |
|              | fakelos2                | 1                      |                                          |                                            |               |      |   |    |
|              | Å 🗎                     | ~                      |                                          |                                            |               |      |   |    |

2. Πατάτε πάνω δεξιά στο εικονίδιο που μοιάζει με γρανάζι.

Last update: 2023/09/07 instructions\_for\_antispam\_exception https://estudy.teiath.gr/doku.php?id=instructions\_for\_antispam\_exception

|   | 🖅 🧕 Αλληλογραφία - ΔΟΚΙΝ 🗙                                                                                                    | + ~                                  |                                             |             |   |   |    | -                |   | ×   |
|---|----------------------------------------------------------------------------------------------------|--------------------------------------|---------------------------------------------|-------------|---|---|----|------------------|---|-----|
| ~ | ightarrow $ ightarrow$ $ ightarrow$ $ ig$ | outlook.office.com/mail/AAMkADk2YmYy | MTBkLTJiZmQtNGQwMy1hYjEzLWRiN2VjMzdjOGlwYQA | uAAAAAADpWo |   | ☆ | ∿≣ | L                | Ŕ |     |
|   | 🕢   Outlook                                                                                                    | 🔎 Αναζήτηση                          |                                             | S           | ø | , | ?  | ۹ <mark>۵</mark> | Q | ΔΧο |
| = | + Νέο μήνυμα                                                                                                    |                                      |                                             |             |   |   |    |                  |   |     |
| > | Αγαπημένα                                                                                                    | Drafts 🖈                             | Φίλτρο ~                                    |             |   |   |    |                  |   |     |
| ~ | Φάκελοι                                                                                                    |                                      |                                             |             |   |   |    |                  |   |     |
| ~ | Εισερχόμενα 589                                                                                                    |                                      |                                             |             |   |   |    |                  |   |     |

3. Στην καρτέλα που θα εμφανιστεί, επιλέγετε την επιλογή "Ανεπιθύμητη αλληλογραφία".

| Ρυθμίσεις                                                                                                    | Διάταξη                                                                                                    | Διάταξη                                                                                                    | Αποθήκευση Απόρριψη Χ    |  |  |  |  |  |
|----------------------------------------------------------------------------------------------------|----------------------------------------------------------------------------------------------------|----------------------------------------------------------------------------------------------------|--------------------------|--|--|--|--|--|
| <ul> <li>μναζήτηση ρυθμίσεων</li> <li>Γενικά</li> <li>Αλληλογραφία</li> <li>Ημερολόγιο</li> <li>Α<sup>R</sup> Άτομα</li> <li>Προβολή γρήγορων ρυθμίσεων</li> </ul> | Σύνθεση και απάντηση<br>Συνημμένα<br>Κανόνες<br>Εκκαθάριση<br>Ανεπιθύμητη<br>αλληλογραφία<br>Προσαρμογή ενεργειών<br>Συγχρονισμός<br>ηλεκτρονικού<br>ταχυδρομείου<br>Χειρισμός μηνυμάτων<br>Προώθηση<br>Αυτόματες απαντήσεις<br>Πολιτικές διατήοησης | <ul> <li>Εστιασμένα εισερχόμενα</li> <li>Θέλετε το Outlook να ταξινομεί τα μηνύματα ηλεκτρονικού ταχυδρομείου σας για να μπορείτε να σημαντικότερες εργασίες σας:</li> <li>Ταξινόμηση μηνυμάτων στους φακέλους "Εστιασμένα" και "Αλλα"</li> <li>Να μην ταξινομούνται τα μηνύματά μου</li> <li>Υψος μηνύματος</li> <li>Επιλέξτε το ύψος κάθε μηνύματος στη λίστα μηνυμάτων.</li> <li>Πλήρες</li> <li>Μεσαίο</li> </ul> |                          |  |  |  |  |  |
|                                                                                                    | S/MIME<br>Ομάδες                                                                                                    | Οργάνωση μηνυμάτων<br>Πώς θέλετε να οργανωθούν τα μηνύματά σας;<br><ul> <li>Εμφάνιση μηνυμάτων ηλεκτρονικού ταχυδρομείου ομαδοποιημένων κα<br/>Εμφάνιση μηνυμάτων ηλεκτρονικού ταχυδρομείου ως μεμονωμένων μη<br/>Σε ποια μορική θέλετε να εμκανίζονται τα μυχύματα στις συνομιλίες σας;     </li> </ul>                                                                                                    | τά συνομιλία<br>γνυμάτων |  |  |  |  |  |

4. Στην συνέχεια θα πρέπει στην κατηγορία "Ασφαλείς αποστολείς και τομείς" να επιλέξετε το "Προσθήκη" και να καταχωρήσετε την mail διεύθυνση του χρήστη που θέλετε να εξαιρείται από τον antispam μηχανισμό.

13:18

3/4

Οδηγίες για εξαίρεση mail διευθύνσεων από antispam μηχανισμό

| Ρυθμίσεις                                                                                                    | Διάταξη                                                                                                    | Ανεπιθύμητη αλληλογραφία                                                                                                    | Απόρριψη 🛛 🗙                    |  |
|----------------------------------------------------------------------------------------------------|----------------------------------------------------------------------------------------------------|----------------------------------------------------------------------------------------------------|---------------------------------|--|
| Αναζήτηση ρυθμίσεων                                                                                                    | Σύνθεση και απάντηση<br>Συνημμένα<br>Κανάνες                                                                                             | <b>Αποκλεισμένοι αποστολείς και τομείς</b><br>Να γίνεται μεταφορά από αυτούς τους αποστολείς ή τομείς στο φάκελο "Ανεπιθύμητα email".                                                                                                    |                                 |  |
| <ul> <li>Αλληλογραφία</li> <li>Ημερολόγιο</li> <li>Α<sup>Α</sup> Ατομα</li> <li>Προβολή γρήγορων<br/>ρυθμίσεων</li> </ul> | Εκκαθάριση<br>Ανεπιθύμητη<br>αλληλογραφία<br>Προσαρμογή ενεργειών<br>Συγχρονισμός<br>ηλεκτρονικού<br>ταχυδρομείου<br>Χειρισμός μηνυμάτων | + Προσθήκη<br>Αυτή η λίστα είναι κενή.                                                                                                    | 🔎 Λίστα αναζήτησης              |  |
|                                                                                                    | Αυτόματες απαντήσεις<br>Πολιτικές διατήρησης<br>S/MIME<br>Ομάδες                                                                         | Ασφαλείς αποστολείς και τομείς<br>Να μην μετακινείται η αλληλογραφία από αυτούς τους αποστολείς στον φάκελο ανεπιθύμητης η<br>αλληλογραφίας.<br><mark>Η Προσθήκη<br/>safe-sender@uniwa.gr</mark><br>allusers-bounces@teiath.gr<br>allusers@teiath.gr | λεκτρονικής<br>Λίστα αναζήτησης |  |

5. Για να κατοχυρωθεί η προσθήκη θα πρέπει να επιλέξετε το εικονίδιο "Αποθήκευση" πάνω δεξιά.

| Ανεπιθύμητη αλληλογραφία                                                                      | Αποθήκευση Απόρριψη       | X      |
|-----------------------------------------------------------------------------------------------|---------------------------|--------|
| Αποκλεισμένοι αποστολείς και τομείς                                                           |                           |        |
| Να γίνεται μεταφορά από αυτούς τους αποστολείς ή τομείς στο φάκελο "Ανεπιθύ                   | ύμητα email".             |        |
| + Προσθήκη                                                                                    | 🔎 Λίστα αναζι             | ήτησης |
| Αυτή η λίστα είναι κενή.                                                                      |                           |        |
|                                                                                               |                           |        |
|                                                                                               |                           |        |
|                                                                                               |                           |        |
|                                                                                               |                           |        |
|                                                                                               |                           |        |
| Ασφαλείς αποστολείς και τομείς                                                                |                           |        |
| Να μην μετακινείται η αλληλογραφία από αυτούς τους αποστολείς στον φάκελο α<br>αλληλογραφίας. | ανεπιθύμητης ηλεκτρονικής |        |
| + Προσθήκη                                                                                    | 🔎 Λίστα αναζι             | ήτησης |
| safe-sender@uniwa.gr                                                                          | Ø                         | ۶ 🛍    |
| allusers-bounces@teiath.gr                                                                    | Ø                         | ۶ 🛍    |
| allusers@teiath.gr                                                                            | Ø                         | ۵ 🕅    |

From: https://estudy.teiath.gr/ - UNIWA NOC Documentation Wiki

Permanent link: https://estudy.teiath.gr/doku.php?id=instructions\_for\_antispam\_exception

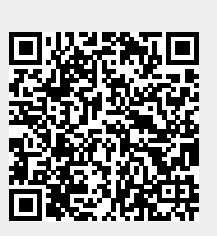

Last update: 2023/09/07 13:18